# IT Essentials 5.0

# 6.8.3.9 Лабораторная работа — настройка беспроводного маршрутизатора в Windows Vista

# Введение

Распечатайте и выполните эту лабораторную работу.

В этой лабораторной работе вы настроите и протестируете параметры беспроводной сети на маршрутизаторе Linksys E2500.

## Рекомендуемое оборудование

- Компьютер, работающий под управлением Windows Vista.
- Установленная беспроводная сетевая плата.
- Установленная сетевая плата Ethernet.
- Беспроводной маршрутизатор Linksys E2500.
- Соединительный кабель Ethernet.

**Примечание**. Все параметры беспроводной связи в этой лабораторной работе относятся к беспроводному подключению на частоте 2,4 ГГц. Выполните те же действия для настройки беспроводного подключения с частотой 5 ГГц или для настройки обоих подключений — с частотами 2,4 ГГц и 5 ГГц.

# Действие 1

Узнайте у инструктора следующие данные, которые используются в лабораторной работе.

| Сведения об адресе маршрутизатора:<br>IP-адрес            |
|-----------------------------------------------------------|
| Маска подсети                                             |
| Имя маршрутизатора                                        |
| Сведения о параметрах сервера DHCP:<br>Начальный IP-адрес |
| Максимальное число пользователей                          |
| Статический адрес DNS 1 (необязательно)                   |
| Значения имен сети (SSID):<br>Новое имя сети (SSID)       |
| Номер канала:<br>Канал                                    |
| Доступ к маршрутизатору:<br>Пароль маршрутизатора         |
| Безопасность беспроводной сети:<br>Ключ кодовой фразы     |

Важно! Используйте только настройки, назначенные инструктором.

## Действие 2

Включите питание беспроводного маршрутизатора. Загрузите компьютер и начните сеанс с правами администратора.

Подключите компьютер к одному из портов **Ethernet** на беспроводном маршрутизаторе при помощи соединительного кабеля Ethernet.

**Примечание**. Если это первое подключение к лабораторному маршрутизатору, сделайте следующее. Следуйте этим инструкциям для настройки расположения в сети. Настройка сетевого размещения будет рассмотрена позднее в этом курсе.

Откроется окно «Настройка сетевого размещения».

| $\bigcirc$ | 📩 Настройка сетевого размещения                                                                                                    |        |
|------------|----------------------------------------------------------------------------------------------------|--------|
|            | Выберите расположение для сети "jonckers.be"                                                                                                    |        |
|            | Windows будет автоматически применять соответствующие сетевые параметры<br>для этого расположения.                                                                                                    |        |
|            | Дома<br>Используйте его у себя дома или в аналогичных местах. Ваш компьютер<br>можно будет обнаружить и вы сможете видеть другие компьютеры и<br>устройства в этой сети.                                              |        |
|            | На работе<br>Используйте его у себя на работе или в аналогичных местах. Ваш<br>компьютер можно будет обнаружить и вы сможете видеть другие<br>компьютеры и устройства в этой сети.                                    |        |
|            | Общественное место<br>Рекомендуется использовать в аэропортах, Интернет-кафе и других<br>общественных местах, или при прямом подключении к Интернету.<br>Обнаружение других компьютеров и устройств будет ограничено. |        |
|            | Настроить имя, тип расположения и значок для этой сети<br>Помочь выбрать                                                                                                    |        |
|            |                                                                                                    | Отмена |

Выберите Рабочая > Продолжить.

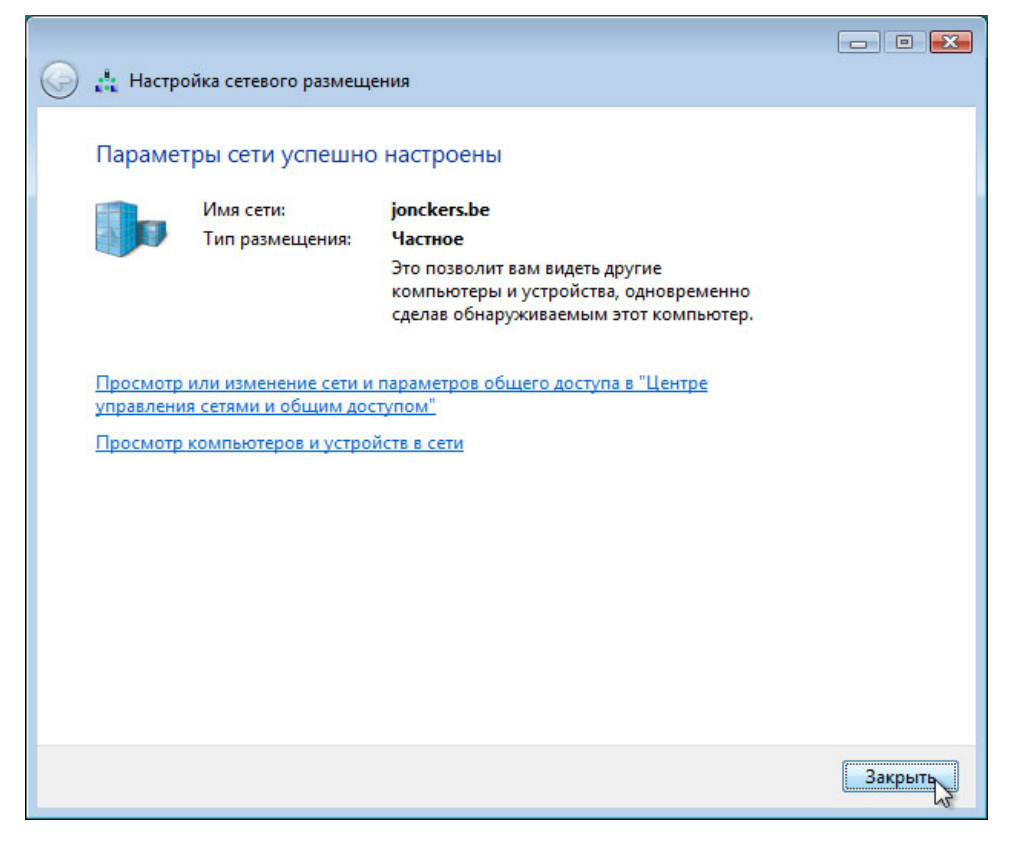

Нажмите кнопку Закрыть, чтобы принять расположение в рабочей сети.

## Действие 3

Откройте командную строку.

Введите команду ipconfig.

Какой шлюз по умолчанию у данного компьютера?

## Действие 4

Откройте обозреватель. Введите IP-адрес шлюза по умолчанию в поле «URL» и нажмите клавишу **ВВОД**.

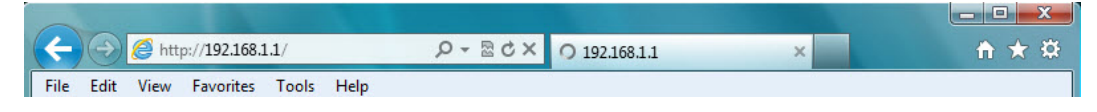

Откроется окно «Подключение к».

| Connect to 192.168                                                                                       | .1.1 ? ×                                                                                                    |
|----------------------------------------------------------------------------------------------------|----------------------------------------------------------------------------------------------------|
|                                                                                                    | GA                                                                                                    |
| The server 192.168<br>and password.<br>Warning: This serve<br>password be sent in<br>without a secure co | 3. 1. 1 at Linksys E2500 requires a username<br>er is requesting that your username and<br>n an insecure manner (basic authentication<br>unection) |
| User name:                                                                                               |                                                                                                    |
| Password.                                                                                                | Remember my password                                                                                                    |
|                                                                                                    | OK Cancel                                                                                                    |

Введите пароль, предоставленный инструктором, в поле «Пароль:» и нажмите кнопку ОК.

# Действие 5

Появится окно настройки.

| C () (2 http://192.168            |                                     | ic Setup      |              | ×            |                  | - C           | = x<br>} ☆ @ |
|-----------------------------------|-------------------------------------|---------------|--------------|--------------|------------------|---------------|--------------|
| File Edit View Favorites          | Tools Help<br>ge ▼ Safety ▼ Tools ▼ | @ <b>~</b> .8 |              |              |                  |               |              |
| Network Setup                     | <u>.</u>                            |               | - G90        |              |                  |               | ^            |
| Router Address                    | IP Address:                         | 192           | . 168        | . 1          | . 254            |               |              |
|                                   | Subnet Mask:                        | 255.25        | 5.255.0      | •            |                  |               |              |
|                                   | Router Name :                       | ITE5          |              |              |                  |               |              |
| DHCP Server Setting               | DHCP Server:                        | Ena           | abled ©      | Disabled (   | DHCP Reservation | a             |              |
|                                   | Start IP Address:                   | 192.1         | 68 . 1. 25   |              |                  |               |              |
|                                   | Maximum Number of<br>Users:         | 10            |              |              |                  |               |              |
|                                   | IP Address Range:                   | 192 . 16      | 38 . 1. 25 t | o 34         |                  |               |              |
|                                   | Client Lease Time:                  | 0             | minute       | s (0 means o | one day)         |               |              |
|                                   | Static DNS 1:                       | 0             | . 0          | . 0          | . 0              |               |              |
|                                   | Static DNS 2:                       | 0             | . 0          | . 0          | . 0              |               |              |
|                                   | Static DNS 3:                       | 0             | . 0          | . 0          | . 0              |               |              |
|                                   | WINS:                               | 0             | . 0          | . 0          | . 0              |               |              |
| Time Settings                     | 6                                   |               |              |              |                  |               |              |
| Time Zone                         | (GMT-08:00) Pacific Tir             | me (USA &     | Canada)      | •            |                  |               | -            |
|                                   | Automatically adjust                | clock for d   | aylight sa   | ving changes |                  |               |              |
| Detect                            |                                     |               |              |              |                  |               |              |
| Reboot                            | Report                              |               |              |              |                  |               |              |
|                                   | Report                              |               |              |              |                  |               |              |
|                                   |                                     |               |              |              |                  |               |              |
|                                   |                                     |               | Sa           | ve Settings  | h. Cancel Char   | iges          |              |
| •                                 | m                                   |               |              |              |                  |               |              |
| javascript:to_submit(document.for | rms[0])                             |               |              |              |                  | <b>a</b> 1009 | % 👻          |

Введите следующие сведения об адресе маршрутизатора и параметрах сервера DHCP, предоставленные инструктором (действие 1): IP-адрес, маску подсети, имя маршрутизатора, начальный IP-адрес и максимальное число пользователей.

Нажмите кнопку Save Settings (Сохранить параметры).

Появится сообщение "Your settings have been successfully saved." (Параметры успешно сохранены).

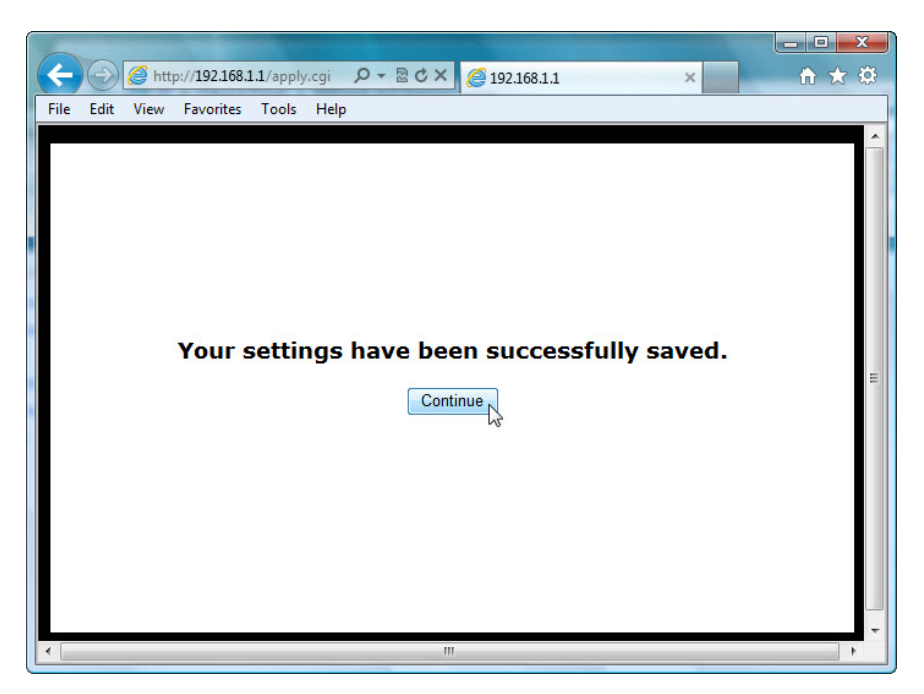

Нажмите кнопку Continue (Продолжить).

## Действие 6

Откройте вкладку Wireless (Беспроводной доступ).

Щёлкните раскрывающееся меню **Network Mode** (Режим сети) для параметров **5 GHz Wireless Settings** (Параметры беспроводного подключения с частотой 5 ГГц).

| ululu<br>cisco.           |                                                                                                    |                                                         |                                                                                                    |                  |                     |          | Firmuse        | - Version: 1.0.02 |
|---------------------------|----------------------------------------------------------------------------------------------------|---------------------------------------------------------|----------------------------------------------------------------------------------------------------|------------------|---------------------|----------|----------------|-------------------|
|                           |                                                                                                    |                                                         |                                                                                                    |                  |                     |          | Linksys E2500  | E2500             |
| Wireless                  | Setup                                                                                               | Wireless                                                | Security                                                                                                    | Access<br>Policy | Applicatio<br>Gamin | ns&<br>g | Administration | Status            |
|                           | Basic Wireless                                                                                      | s Settings                                              |                                                                                                    |                  |                     |          |                |                   |
| Configuration View        | Manual     Manual     Network Mode     Network Name     Channel Width     Channel:     SSID Broadca | WI-Fi Protected<br>:: N<br>e (SSID): W<br>:: V<br>st: © | I Setup™<br>ixed ▼<br>ixed Setup<br>ireless-A Only<br>ireless-N Only<br>isabled<br>uto (DFS) ▼<br>Enabled © Disa | IHz) ▼<br>bled   |                     |          | <u>Help</u>    |                   |
| 2.4 GHz Wireless Settings | Network Mode                                                                                        | e: N                                                    | lixed                                                                                                    | •]               |                     |          |                |                   |

Какие технологии 802.11 поддерживаются?

Щёлкните раскрывающееся меню **Channel** (Канал) для параметров **5 GHz Wireless Settings** (Параметры беспроводного подключения с частотой 5 ГГц).

| cisco.                    |                                               |                                  |                                              |                  |                          |                | Firmware   | Version: 1.0.02 |
|---------------------------|-----------------------------------------------|----------------------------------|----------------------------------------------|------------------|--------------------------|----------------|------------|-----------------|
|                           |                                               | 5.0                              |                                              |                  |                          | Linksy         | s E2500    | E2500           |
| Wireless                  | Setup Wirele                                  | ss S                             | Security                                     | Access<br>Policy | Applications &<br>Gaming | Administrat    | ion        | Status          |
|                           | Basic Wireless Settings                       | Wire                             | less Security                                | l Gu             | iest Access              | Wireless MAC I | Filter     |                 |
| Configuration View        |                                               |                                  |                                              |                  |                          |                |            |                 |
|                           | 🖲 Manual 🔘 Wi-Fi Prot                         | ected Setu                       | p™                                           |                  |                          | He             | <u>elp</u> |                 |
| 5 GHz Wireless Settings   | Network Mode:                                 | Mixed                            | •                                            | ]                |                          |                |            |                 |
|                           | Network Name (SSID):                          | Cisco55                          | 5842                                         |                  |                          |                |            |                 |
|                           | Channel Width:<br>Channel:<br>SSID Broadcast: | Auto (2<br>Auto (D<br>36 - 5.1   | 0 MHz or 40<br>0FS)<br>FS)<br>80GHz<br>800Hz | MHz) 🔻           |                          |                |            |                 |
| 2.4 GHz Wireless Settings | Network Mode:                                 | 40 - 5.2<br>44 - 5.2<br>48 - 5.2 | 20GHz<br>40GHz                               | •                |                          |                |            |                 |
|                           | Network Name (SSID):                          | 149 - 5.<br>153 - 5.             | 745GHz<br>765GHz                             |                  |                          |                |            |                 |
|                           | Channel Width:                                | 157 - 5.                         | 785GHz                                       | •                |                          |                |            |                 |
|                           | Channel:                                      | 161 - 5.                         | 805GHz                                       |                  |                          |                |            |                 |

Какие каналы есть в списке?

Отключите режим сети для параметров **5 GHz Wireless Settings** (Параметры беспроводного подключения с частотой 5 ГГц), если инструктор не указал иное.

Щёлкните раскрывающееся меню **Network Mode** (Режим сети) для параметров **2.4 GHz Wireless Settings** (Параметры беспроводного подключения с частотой 2,4 ГГц).

| 2.4 GHz Wireless Settings | Network Mode:<br>Network Name (SSID):<br>Channel Width:<br>Channel:<br>SSID Broadcast: | Mixed  Wireless-B/G Only Wireless-B Only Wireless-G Only Wireless-N Only Disabled Thatled Uisabled |  |
|---------------------------|----------------------------------------------------------------------------------------|----------------------------------------------------------------------------------------------------|--|
|                           |                                                                                        | Save Settings Cancel Changes                                                                       |  |

Какие технологии 802.11 поддерживаются?

Выберите Mixed (Смешанный) в раскрывающемся списке Network Mode (Режим сети).

| 2.4 GHz Wireless Settings | Network Mode:<br>Network Name (SSID):<br>Channel Width: | Mixed  Cisco55842 20 MHz Only                                                                                                    |  |
|---------------------------|---------------------------------------------------------|----------------------------------------------------------------------------------------------------|--|
|                           | Channel:<br>SSID Broadcast:                             | Auto  Control Control |  |
|                           |                                                         | Save Settings Cancel Changes                                                                                                    |  |

Какое имя сети (SSID) по умолчанию у беспроводного маршрутизатора?

Введите cisco# в поле «Имя сети (SSID):», где # — номер, назначенный инструктором.

Щёлкните раскрывающееся меню **Channel** (Канал) для параметров **2.4 GHz Wireless Settings** (Параметры беспроводного подключения с частотой 2,4 ГГц).

| 2.4 GHz Wireless Settings | Channel Width:<br>Channel:<br>SSID Broadcast:<br>Network Mode:<br>Network Name (SSID):<br>Channel Width:<br>Channel:<br>SSID Broadcast: | Auto<br>1 - 2.412GHZ<br>2 - 2.417GHZ<br>3 - 2.422GHZ<br>4 - 2.427GHZ<br>5 - 2.432GHZ<br>6 - 2.437GHZ<br>6 - 2.437GHZ<br>7 - 2.442GHZ<br>9 - 2.452GHZ<br>10 - 2.457GHZ<br>11 - 2.462GHZ<br>Auto<br>© Enabled © Di | abled    |                |  |  |
|---------------------------|----------------------------------------------------------------------------------------------------|----------------------------------------------------------------------------------------------------|----------|----------------|--|--|
|                           |                                                                                                    | Save                                                                                                    | Settings | Cancel Changes |  |  |

Какие каналы есть в списке?

Выберите номер канала, указанный инструктором.

Выберите **Save Settings** (Сохранить параметры) > **Continue** (Продолжить) и закройте обозреватель.

## Действие 7

Отсоедините кабель Ethernet от компьютера.

Просмотрите беспроводные сети, связанные с беспроводным адаптером, который настроен для данного компьютера.

Выберите Пуск > Панель управления > Центр управления сетями и общим доступом > Подключение к сети.

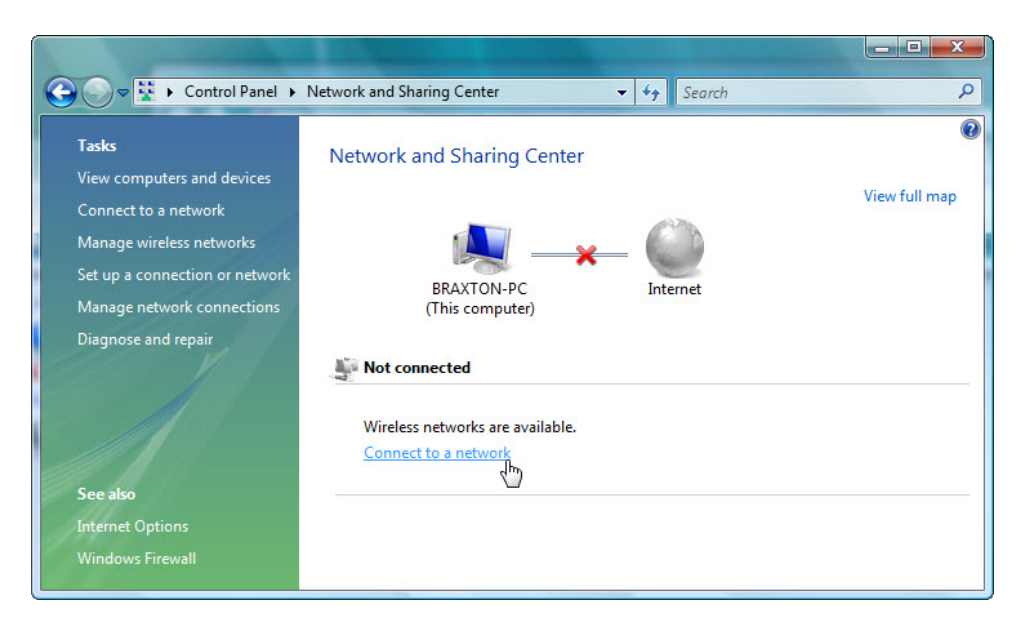

Появится список доступных беспроводных сетей.

| Select a network to cor        | nnect to                                   |                     |
|--------------------------------|--------------------------------------------|---------------------|
| Show Wireless BlackBear Cisco2 | Security-enabled network Unsecured network | ری<br>لاند.<br>لاند |
| Set up a connection or netwo   | rk                                         |                     |
| Open Network and Sharing Co    | enter                                      | Connect Cance       |

Какие беспроводные сети доступны?

Выберите **cisco#**, где # — номер, назначенный инструктором, и нажмите кнопку **Подключиться**. Появится окно «Получение сведений от Cisco#».

| G | Connect to a network                                  |        |
|---|-------------------------------------------------------|--------|
|   | Getting information from Cisco2                       |        |
|   |                                                       |        |
|   | I want to enter the network key or passphrase instead |        |
|   |                                                       | Cancel |

Появится сообщение «Cisco# — небезопасная сеть».

| Connect to a network                                                             |        |
|----------------------------------------------------------------------------------|--------|
| Cisco2 is an unsecured network                                                   |        |
| Connect Anyway<br>Information sent over this network might be visible to others. |        |
|                                                                                  | Cancel |

#### Выберите Все равно подключиться.

Появится окно «Подключение к Cisco#».

| 0 | Connect to a network |        |
|---|----------------------|--------|
| 1 | Connecting to Cisco2 |        |
|   | 🜉 ——— 💐              |        |
|   |                      |        |
|   |                      |        |
|   |                      |        |
|   |                      | Cancel |

Появится окно «Успешное подключение к Cisco#».

|   |          |                                       | interest |       |
|---|----------|---------------------------------------|----------|-------|
| 0 | <b>*</b> | Connect to a network                  |          |       |
|   | Suc      | ccessfully connected to Cisco2        |          |       |
|   | V Sa     | ave this network                      |          |       |
|   |          | V Start this connection automatically |          |       |
|   |          |                                       |          |       |
|   |          |                                       |          |       |
|   |          |                                       |          |       |
|   |          |                                       |          |       |
|   |          |                                       |          |       |
|   |          |                                       |          |       |
|   |          |                                       |          | Close |

Выберите Сохранить параметры этой сети и нажмите кнопку Закрыть.

Когда откроется окно «Настройка сетевого размещения», выберите Рабочая > Продолжить > Закрыть.

#### Действие 8

Откройте обозреватель. Введите IP-адрес шлюза по умолчанию в поле «URL» и нажмите клавишу **ВВОД**.

Откроется окно «Подключение к».

| Connect to 192.16                                                                                     | 8.1.1                                                                                                    |
|----------------------------------------------------------------------------------------------------|----------------------------------------------------------------------------------------------------|
|                                                                                                    | GER                                                                                                    |
| The server 192.16<br>and password.<br>Warning: This serv<br>password be sent i<br>without a secure of | 8.1.1 at Linksys E2500 requires a username<br>rer is requesting that your username and<br>in an insecure manner (basic authentication<br>onnection). |
| User name:                                                                                            | 2 -                                                                                                    |
| Password:                                                                                             | ••••                                                                                                    |
|                                                                                                    | Remember my password                                                                                                    |
|                                                                                                    | OK Cancel                                                                                                    |
|                                                                                                    | 13                                                                                                    |

Введите пароль, предоставленный инструктором, в поле «Пароль:».

Появится окно настройки.

Перейдите в раздел "Basic Wireless Settings" (Основные параметры беспроводной сети). Выберите **Disabled** (Отключить) для вещания имени сети на частоте 2,4 ГГц.

| 2.4 GHz Wireless Settings | Network Mode:<br>Network Name (SSID): | Mixed  Cisco1                           |  |
|---------------------------|---------------------------------------|-----------------------------------------|--|
|                           | Channel Width:                        | 20 MHz Only                             |  |
|                           | Channel:<br>SSID Broadcast:           | 6 - 2.437GHZ ▼<br>© Enabled  © Disabled |  |
|                           |                                       |                                         |  |
|                           |                                       | Save Settings Cancel Changes            |  |

Выберите Save Settings (Сохранить параметры) > Continue (Продолжить).

Почему вы отключили вещание имени сети?

Закройте все открытые окна: «Центр управления сетями и общим доступом», обозреватель, командную строку и т. п.

Просмотрите беспроводные сети, связанные с беспроводным адаптером, который настроен для данного компьютера. Выберите Пуск > Панель управления > Центр управления сетями и общим доступом > Управление сетевыми подключениями.

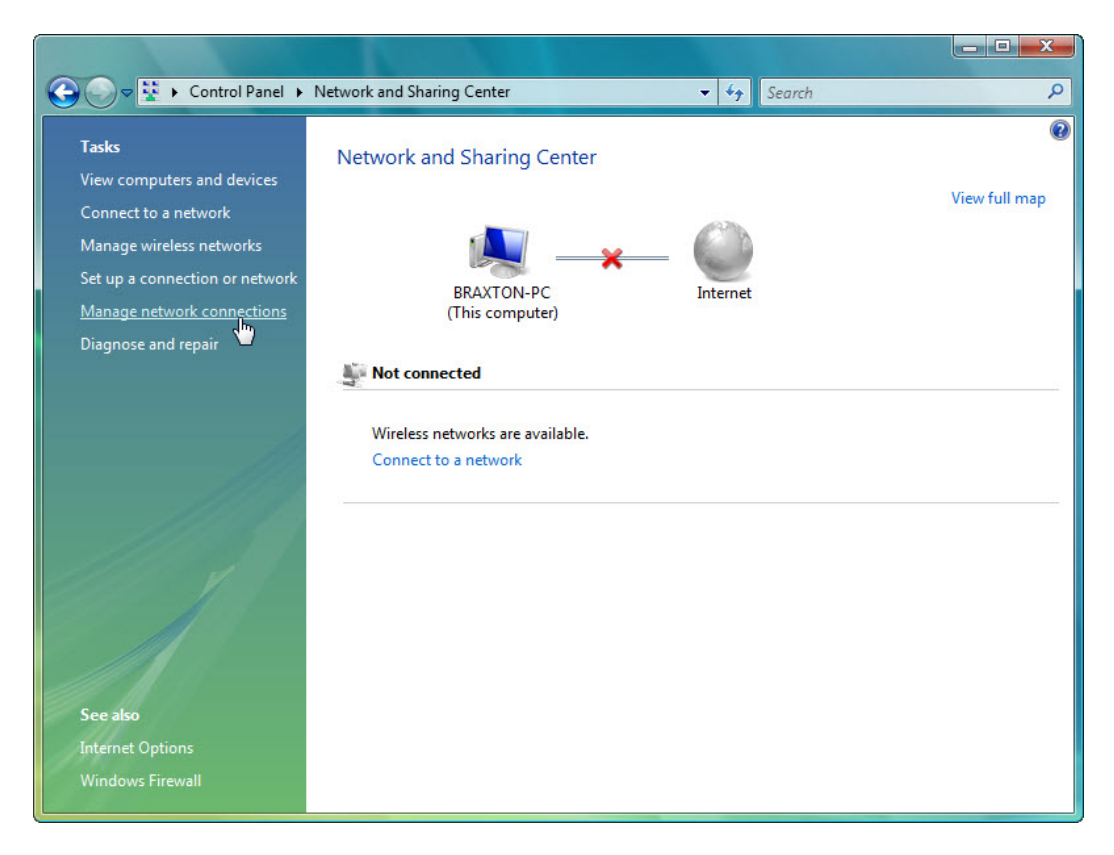

Правой кнопкой мыши щёлкните значок беспроводного адаптера и выберите пункт Подключение/Отключение.

| 🖉 Organize 👻 📲 Views                                                         | <ul> <li>Connections</li> </ul> | To 🔀 Disable | search             | »     | (2 |
|------------------------------------------------------------------------------|---------------------------------|--------------|--------------------|-------|----|
| lame Status D                                                                | evice Name                      | Connectivity | Network Category   | Owner |    |
| LAN or High-Speed Internet (2<br>Local Area Connectic<br>Network cable unplu | )<br>y <b>n ku</b><br>gged ku   | Wireless Net | twork Connection   |       | 6  |
| 💞 Realtek RTL8139/810>                                                       | Famil 🗙                         | Dis          | able               |       |    |
| Virtual Private Network (1)                                                  |                                 | Co           | nnect / Disconnect | N     | -  |
| VPN Connection<br>Disconnected<br>WAN Miniport (PPTP                         | )                               | Sta<br>Dia   | tus<br>gnose       | 13    |    |
|                                                                              |                                 | Brid         | dge Connections    |       |    |
|                                                                              |                                 | Cre          | ate Shortcut       |       |    |
|                                                                              |                                 | Del          | ete                |       |    |
|                                                                              |                                 | Rer          | name               |       |    |
|                                                                              |                                 | Pro          | perties            |       |    |

Появится список беспроводных подключений. Несколько раз нажмите кнопку «Обновить».

| G 🔮 Con                         | nect to a network                               |                          |         | <u> </u> |
|---------------------------------|-------------------------------------------------|--------------------------|---------|----------|
| Select a                        | network to connec                               | ct to                    |         | 4        |
|                                 | BlackBear                                       | Security-enabled network |         | llee     |
| -                               | Unnamed Network                                 | Unsecured network        |         | llter    |
|                                 |                                                 |                          |         |          |
| <u>Set up a co</u><br>Open Netv | onnection or network<br>work and Sharing Center |                          |         |          |
|                                 |                                                 |                          | Connect | Cancel   |

Какие беспроводные сети доступны?

Закройте окно «Выберите сеть для подключения».

Выберите Открыть центр управления сетями и общим доступом.

| Solution Share State State Sta | ing Center                                               | ٩              |
|----------------------------------------------------------------------------------------------------|----------------------------------------------------------|----------------|
| Tasks<br>View computers and devices                                                                                                    | Network and Sharing Center                               | View full man  |
| Connect to a network<br><u>Manage wireless networks</u><br>Set up a connection or network<br>Manage network connections                                                                                                    | BRAXTON-PC<br>(This computer)                            | view fuil frap |
| Diagnose and repair                                                                                                    | 🛶 Not connected                                          | 2              |
| See also                                                                                                    | Wireless networks are available.<br>Connect to a network |                |
| Internet Options<br>Windows Firewall                                                                                                    |                                                          |                |

Выберите Управление беспроводными сетями.

| Manage wireless n<br>Windows tries to connec<br>can also add or remove r | anel  Manage Wireless Networks etworks that use (Wireless Net t to these networks in the order listed be network profiles. | • + Search<br>work Connection)<br>low. To change the order, drag a netwo | rk up or down in the list. You |
|--------------------------------------------------------------------------|----------------------------------------------------------------------------------------------------|--------------------------------------------------------------------------|--------------------------------|
| Add 🛞 Adapter prope                                                      | erties 🔱 Profile types 🙀 Network a                                                                                         | nd Sharing Center                                                        | 0                              |
| Networks you can view and                                                | modify (2)                                                                                                    | T                                                                        | A. A                           |
|                                                                          | Security: Unsecurea                                                                                                    | Type: Any supported                                                      | Automatically con              |
| BlackBear                                                                | Security: WPA2-Personal                                                                                                    | Type: Any supported                                                      | Automatically con              |
| 2 items                                                                  |                                                                                                    |                                                                          | A                              |

Когда откроется окно «Управление беспроводными сетями, использующими (подключение к беспроводной сети)», дважды щёлкните **Cisco#**, где # — назначенный вам номер.

| Cisco2 Wireless Netwo | ork properties                         | x     |
|-----------------------|----------------------------------------|-------|
| Connection Security   |                                        |       |
|                       |                                        |       |
| Name:                 | Cisco2                                 |       |
| SSID:                 | Cisco2                                 |       |
| Network Type:         | Access point                           |       |
| Network Availability  | : All users                            |       |
|                       |                                        |       |
| Connect automa        | atically when this network is in range |       |
| Connect to a mo       | ore preferred network if available     |       |
| Connect even if       | the network is not broadcasting        |       |
|                       |                                        |       |
|                       |                                        |       |
|                       |                                        |       |
|                       |                                        |       |
|                       |                                        |       |
|                       |                                        |       |
|                       |                                        |       |
|                       |                                        |       |
|                       |                                        |       |
|                       |                                        |       |
|                       |                                        | ancel |
|                       |                                        |       |

Установите флажок Connect even if the network is not broadcasting its name (SSID) (Подключаться, даже если сеть не ведет вещание своего имени (SSID)) и нажмите кнопку OK.

Просмотрите беспроводные сети, связанные с беспроводным адаптером, который настроен для данного компьютера.

|   | Show Wireless | ▼                        | 4,    |
|---|---------------|--------------------------|-------|
| - | BlackBear     | Security-enabled network | llee  |
| 4 | Cisco2        | Unsecured network        | llter |
|   |               |                          |       |

Какие беспроводные сети доступны?

# Действие 9

Подключитесь к **cisco#**, где # — номер, назначенный инструктором, и войдите в систему на маршрутизаторе.

Для начала сеанса на маршрутизаторе используйте обозреватель.

Перейдите на вкладку **Wireless** (Беспроводной доступ) и выберите **Wireless Security** (Безопасность беспроводной сети).

|                            |                        |                   |                     |                          |                |                   | X  |
|----------------------------|------------------------|-------------------|---------------------|--------------------------|----------------|-------------------|----|
| (-) (2) (2) http://192.168 | . 오 - 🗟 Ċ X 🛛 🏉 Wi     | reless Security   | ×                   |                          |                | 6 🔂               | ġ. |
| File Edit View Favorites   | Tools Help             |                   |                     |                          |                |                   |    |
| 🟠 🔻 🖾 👻 🚍 🖶 🕈 P            | age ▼ Safety ▼ Tools ▼ | • 🕢 • 🔊 🔊         |                     |                          |                |                   |    |
|                            |                        |                   |                     |                          |                | 8                 | -  |
| արտիս                      |                        |                   |                     |                          |                |                   |    |
| CISCO.                     |                        |                   |                     |                          | Firmwar        | e Version: 1.0.02 |    |
|                            |                        |                   |                     |                          |                |                   |    |
|                            |                        |                   |                     |                          | Linksys E2500  | E2500             |    |
| Wireless                   | Setup Wirel            | ess Security      | Access Ap<br>Policy | plications & A<br>Gaming | Administration | Status            |    |
|                            |                        | Wireless Securi   |                     |                          |                |                   |    |
|                            |                        |                   |                     |                          |                |                   | _  |
| 5 GHz Wireless Security    |                        |                   |                     | -                        |                |                   | -  |
|                            | Security Mode:         | Disabled          | •                   |                          | Help           |                   |    |
| 2.4 GHz Wireless Security  |                        |                   |                     |                          |                |                   |    |
| Lin one monodo dodanty     | Security Mode:         | Disabled          |                     | 1                        |                |                   |    |
|                            | coounty mode.          | WPA2/WPA Mixed M  | ode                 |                          |                |                   |    |
|                            |                        | WPA2 Personal     | \$                  |                          |                |                   |    |
|                            |                        | WPA2/WPA Enterpri | se Mixed Mode       |                          |                |                   |    |
|                            |                        | WPA2 Enterprise   |                     | ncel Changes             |                |                   |    |
|                            |                        | RADIUS            |                     |                          |                |                   | -  |
| •                          |                        | Disabled          |                     |                          |                | ۱.                |    |
|                            |                        |                   |                     |                          |                | 🔍 100% 🔻          |    |

В раскрывающемся списке Security Mode (Режим безопасности) для беспроводной связи на частоте 2,4 ГГц выберите WPA2-Personal.

| File Edit View Favorites          | P - ≥ C × Ø Wirele<br>Tools Help       | ess Security               | ×                                 |                     | - • ×              |
|-----------------------------------|----------------------------------------|----------------------------|-----------------------------------|---------------------|--------------------|
| ılıılı<br>cısco.                  |                                        | 9 · • • 1 (21              |                                   | Firmwa              | re Version: 1.0.02 |
| Wireless                          | Setup Wireles                          | s Security                 | Access Applicatic<br>Policy Gamin | Linksys E2500       | E2500<br>Status    |
| 5 GHz Wireless Security           | Basic Wireless Settings Security Mode: | Wireless Security Disabled | y   Guest Access                  | Wireless MAC Filter | E                  |
| 2.4 GHz Wireless Security         | Security Mode:                         | WPA2 Personal              | •                                 |                     |                    |
|                                   | Passphrase:                            | ITEv5.0!                   |                                   |                     |                    |
| javascript:to_submit(document.for | rms[0])                                | Save S                     | ettings Cancel C                  | hanges              | • • • •            |

Введите кодовую фразу **ITEv5.0!** и выберите **Save Settings** (Сохранить параметры) **> Continue** (Продолжить).

# Действие 10

Просмотрите беспроводные сети, связанные с беспроводным адаптером, который настроен для данного компьютера.

Откройте «Центр управления сетями и общим доступом» и нажмите кнопку Подключение к сети.

| C' 2      | The settings saved on this computer for the network | do 💊 |
|-----------|-----------------------------------------------------|------|
| Ciscoz    | not match the requirements of the network           | ^    |
| BlackBear | Security-enabled network                            | Jee  |

Почему не удается подключиться к Cisco#?

Нажмите кнопку Отмена.

Когда откроется окно «Центр управления сетями и общим доступом», выберите Управление беспроводными сетями и правой кнопкой мыши щёлкните Cisco# > Свойства.

| Manage wire                                                                  | ntrol Panel > Manage Wirel                                                            | ess Networks       | • 4 Search                                 | <b>× □ -</b><br>۹ |
|------------------------------------------------------------------------------|---------------------------------------------------------------------------------------|--------------------|--------------------------------------------|-------------------|
| Windows tries to<br>can also add or re<br>Add Remove<br>Networks you can vie | connect to these networks in<br>move network profiles.<br>e University Move down R Ad | the order listed l | below. To change the order, drag a network | ring Center       |
| Cisco2                                                                       | Security: Uns                                                                         | ecured             | Type: Any supported                        | Automatically con |
| BlackBeau                                                                    | Remove network<br>Rename<br>Move down                                                 | -Personal          | Type: Any supported                        | Automatically con |
| Cisco2                                                                       | Profile name: Cisco2<br>Security type: Unsecured<br>Radio type: Any supported         | Mod                | e: Automatically connect                   |                   |

Откроется окно «Свойства беспроводной сети Cisco#».

| Cisco2 Wireless Network | c properties    |   |
|-------------------------|-----------------|---|
| Connection Security     |                 | 1 |
|                         |                 |   |
| Security type:          | WPA2-Personal 🔻 |   |
| Encryption type:        | AES 👻           |   |
| Network security key    | ITEv5.0!        |   |
|                         | Show characters |   |
|                         |                 |   |
|                         |                 |   |
|                         |                 |   |
|                         |                 |   |
|                         |                 |   |
|                         |                 |   |
|                         |                 |   |
|                         |                 |   |
|                         |                 |   |
|                         |                 |   |
|                         | OK Cancel       | ] |

Перейдите на вкладку «Безопасность» и установите для параметра «Тип безопасности:» значение **WPA2-Personal**, введите **ITEv5.0!** в качестве ключа безопасности сети и нажмите кнопку **OK**.

Когда откроется окно «Настройка сетевого размещения», выберите **Рабочая > Продолжить > Закрыть**.

Для начала сеанса на маршрутизаторе используйте браузер

Если доступ к графическому интерфейсу маршрутизатора невозможен, обратитесь к инструктору.

## Действие 11

Восстановите следующие параметры настроек, если инструктор не указал иное.

Подключите компьютер к одному из портов **Ethernet** на беспроводном маршрутизаторе при помощи соединительного кабеля Ethernet.

| Сведения об адресе маршрутизатора:<br>IP-адрес 192.168.1.1             |
|------------------------------------------------------------------------|
| Маска подсети255.255.255.0                                             |
| Имя маршрутизатора Linksys                                             |
| Сведения о параметрах сервера DHCP:<br>Начальный IP-адрес192.168.1.100 |
| Максимальное число пользователей50                                     |
| Статический адрес DNS 1 (необязательно) пусто                          |
| Значения имен сети (SSID):<br>Имя сети (SSID) Linksys                  |
| Вещание имени сети Отключено                                           |
| Номер канала:<br>Канал Авто                                            |
| Доступ к маршрутизатору:<br>Пароль маршрутизатора admin                |
| Безопасность беспроводной сети:<br>Режим безопасности Отключен         |
| Закройте браузер и завершите сеанс на компьютере.                      |